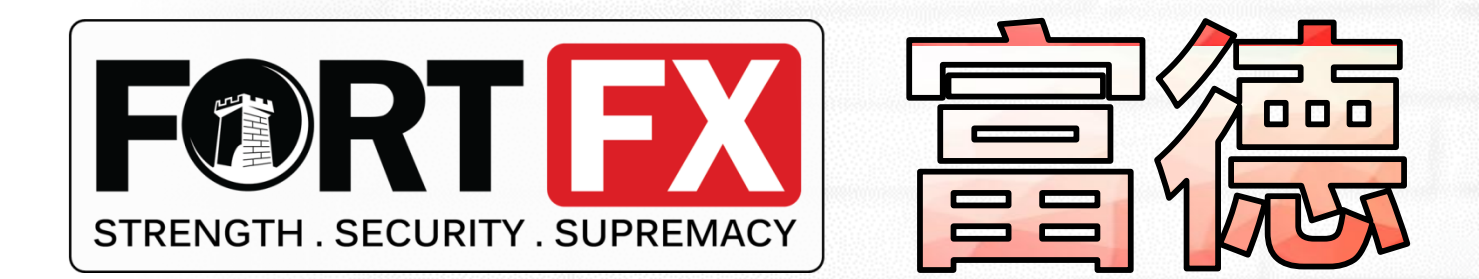

# **MT4 Derivatives**

## User Guide

#### **Installation Notice:**

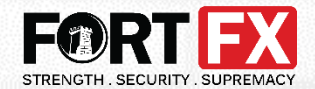

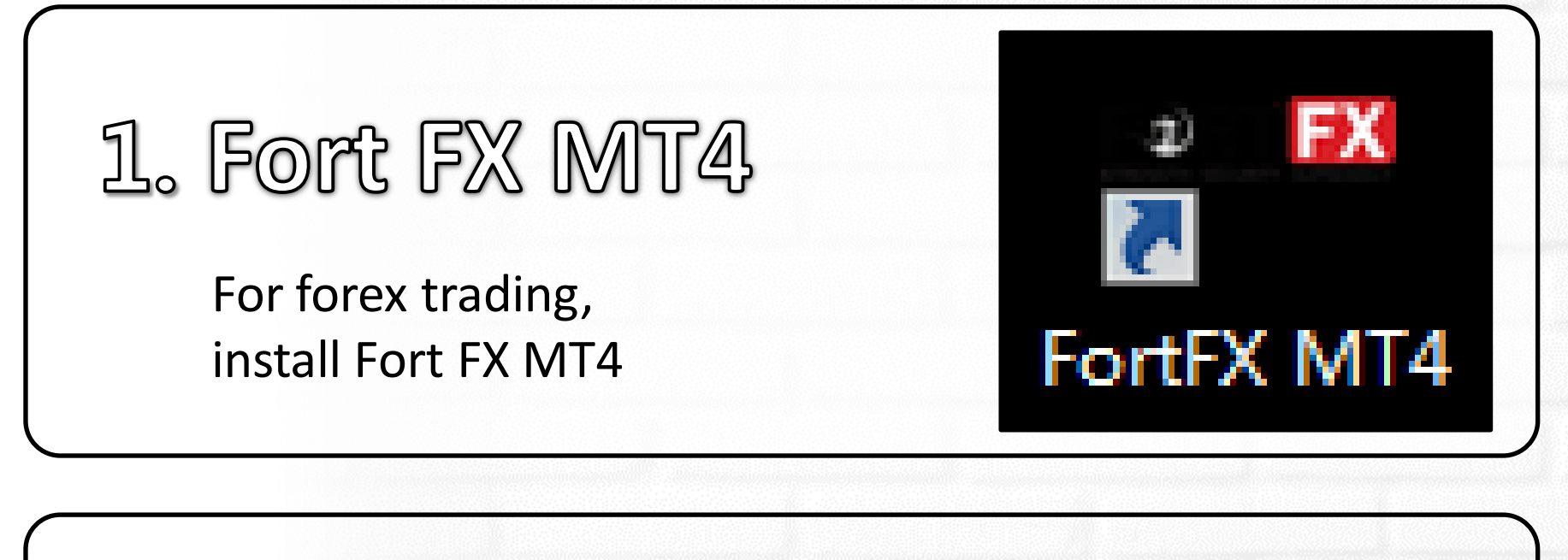

2. MT4 Derivatives

If you have already installed Fort FX MT4, please skip to MT4 Derivatives Installation

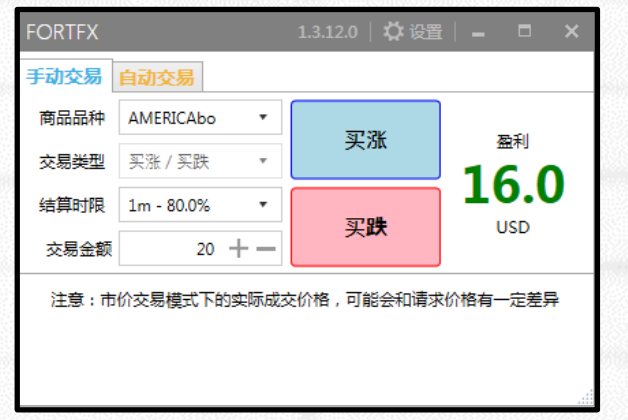

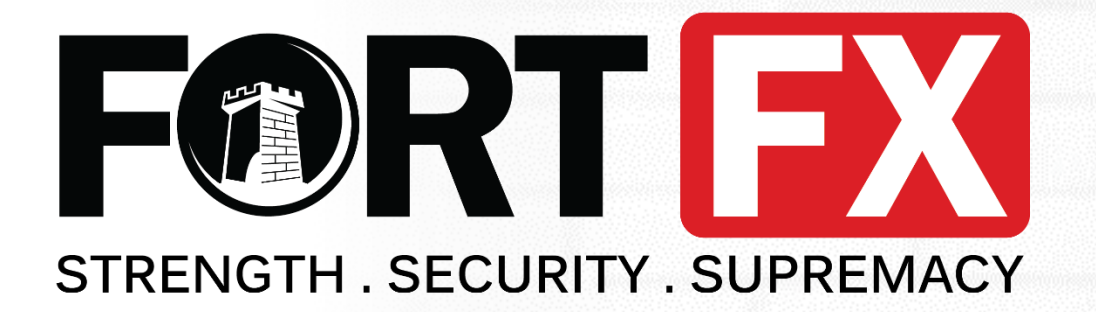

# Fort MT4

# Installation

#### Step 1: Download Fort MT4

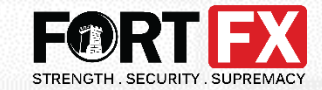

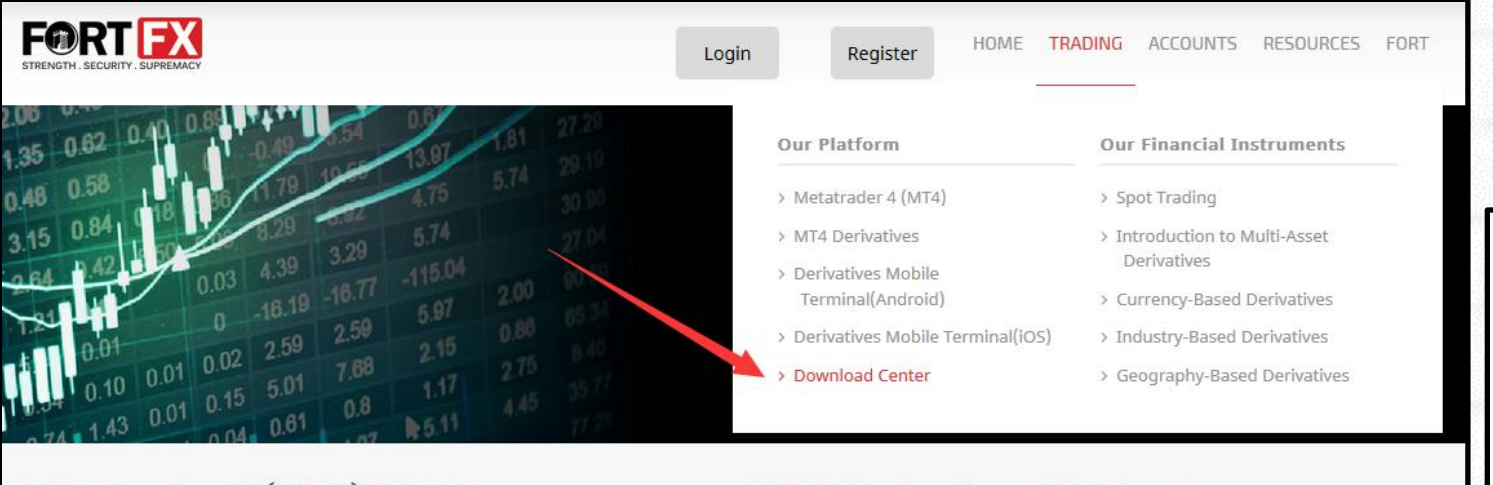

#### Metatrader 4 (MT4) Platform

MT4 Derivatives Platform

With industry-leading trading and analytical technologies all combined into a single streamlined platform, Fort's MT4 platform allows you to implement your trading strategies at any level of complexity. Click here for an in-depth look at our MT4 trading platform.

Stay in control of all your trades with the simplest and most efficient trading vehicle yet. Our MT4 Derivatives platform allows you to trade options directly within our MT4 platform. Click here for an in-depth look at our MT4 Derivatives platform.

🕹 Download

📥 Download

1 Click on https://fort-fx.com/ and under "TRADING" > "Download Center"

**(2)** Double click and run the installation file

fortfk4setup

#### Step 2: Install Fort MT4

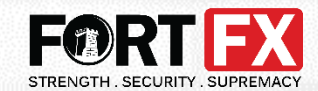

| 🛐 FortFX MT4 Setup (32 bit) 🛛 🗙 🗙                                                                                                    | FortFX MT4 Setup (32 bit)                                                                                                    |
|----------------------------------------------------------------------------------------------------|----------------------------------------------------------------------------------------------------|
| FORT EX<br>STRENGTH. SECURITY. SUPREMACY                                                                                                    | FORT EX<br>STRENGTH . SECURITY . SUPREMACY                                                                                                    |
| METAQUOTES SOFTWARE CORP.<br>End-User License Agreement<br>for Trading Terminal<br>Please read the terms and conditions of this Agreement carefully before continuing with<br>the product install. In this Agreement, unless the content otherwise requires the<br>capitalized terms used herein shall be defined as set forth in paragraph 1 of this<br>Agreement.<br>This Agreement, as well as any updates hereof, constitute a legal Agreement between<br>You and MetaQuotes Software Corp. and govern the use of the Product on any computer<br>where it shall be installed, either by You or third parties. MetaQuotes Software Corp. is a<br>software development company and does not provide or offers any kind of financial,<br>investment, brokerage, trading and data feed services in any local or international<br>currency or stock market. | Installation progress     ✓   Select best access point: https://api2.mql5.com, 5 ms     ✓   Download files      20 367 kb     Our platform is valued not only for its convenience but also for a variety of services offered.     Subscribe to signals of successful traders, download programs from the online store or the source code library, hire freelancers to implement your application development projects and join the social network of traders.     Visit the community of traders at www.mql5.com!     Fort FX Limited |
| Check the box Then click "Next" to c                                                                                                    | continue Click <b>"Finish"</b>                                                                                                    |

#### Step 2: Install Fort MT4

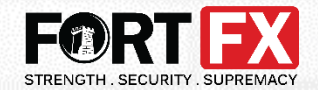

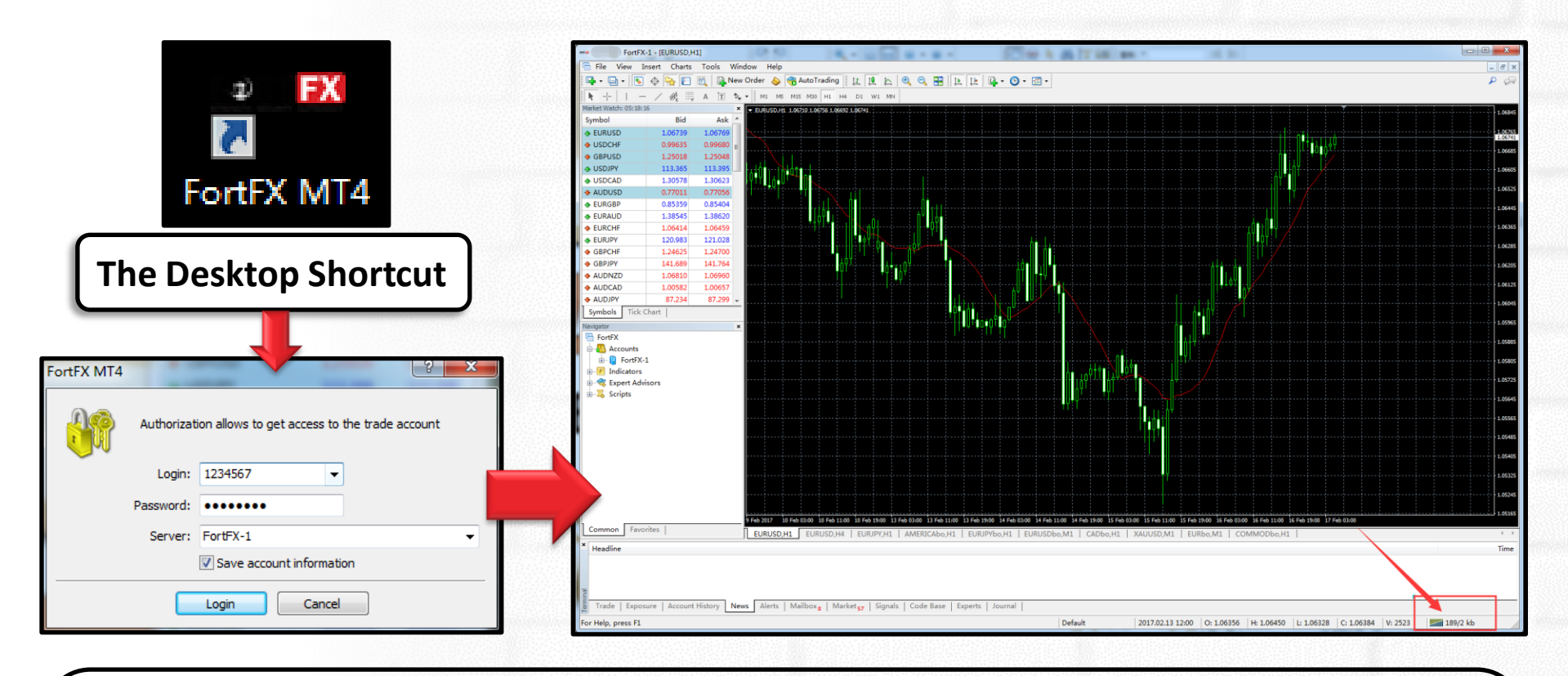

Now, your Fort MT4 Installation is complete.

Please login with the MT4 ID & password, and ensure the correct server is selected: **"FortFX-1"**.

You will see the Connection status is blue-green after successful login.

Then, you can **close MT4** and continue the next installation.

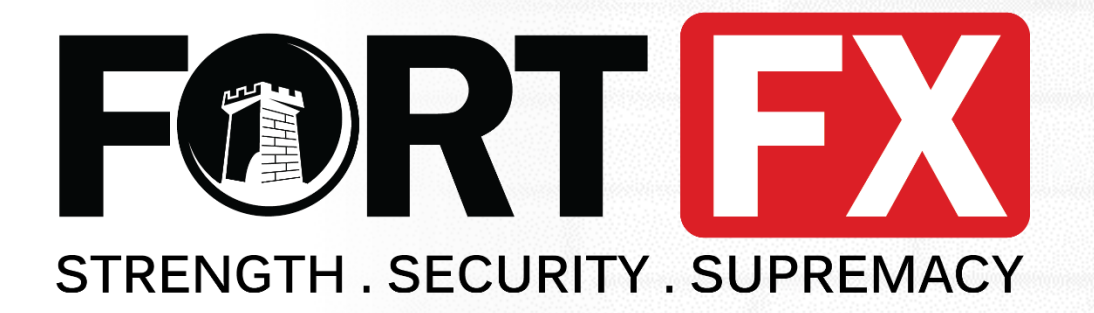

## Fort MT4 Derivatives

## Installation

#### Step 1: Download Derivatives Platform

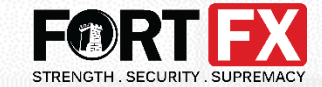

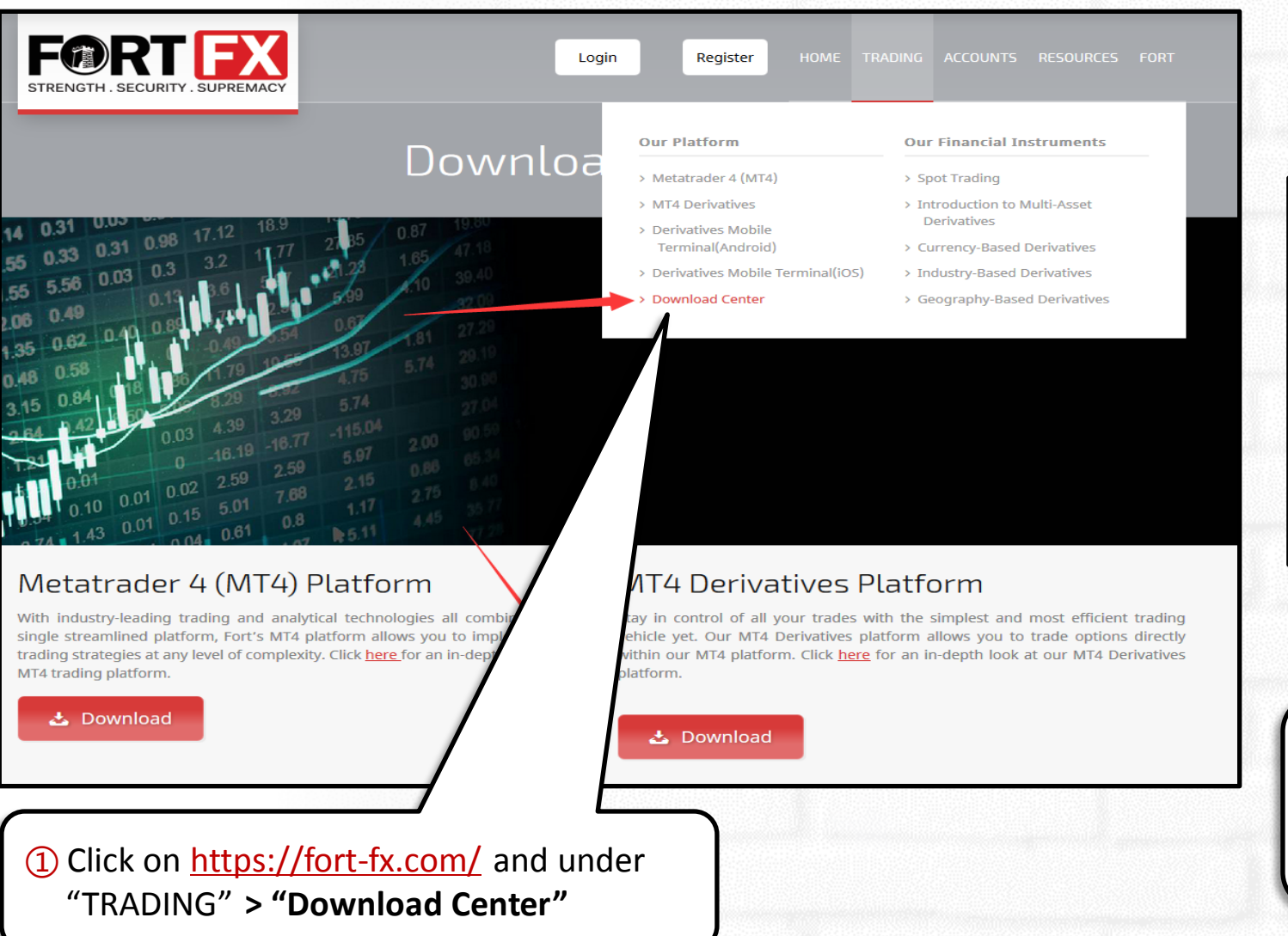

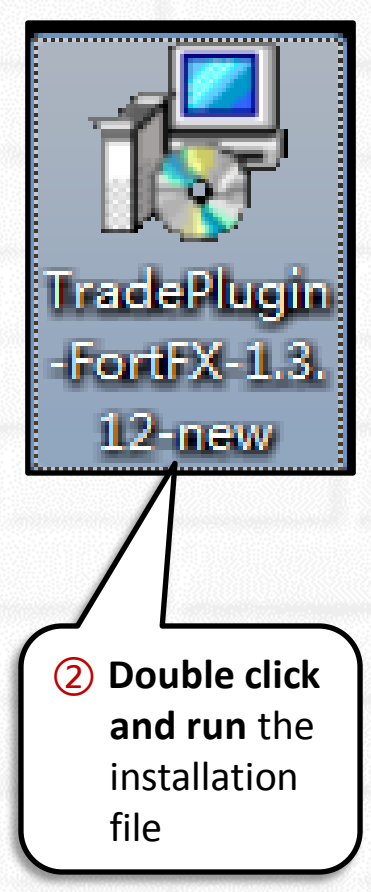

#### Step 2: Install MT4 Derivatives

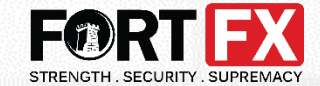

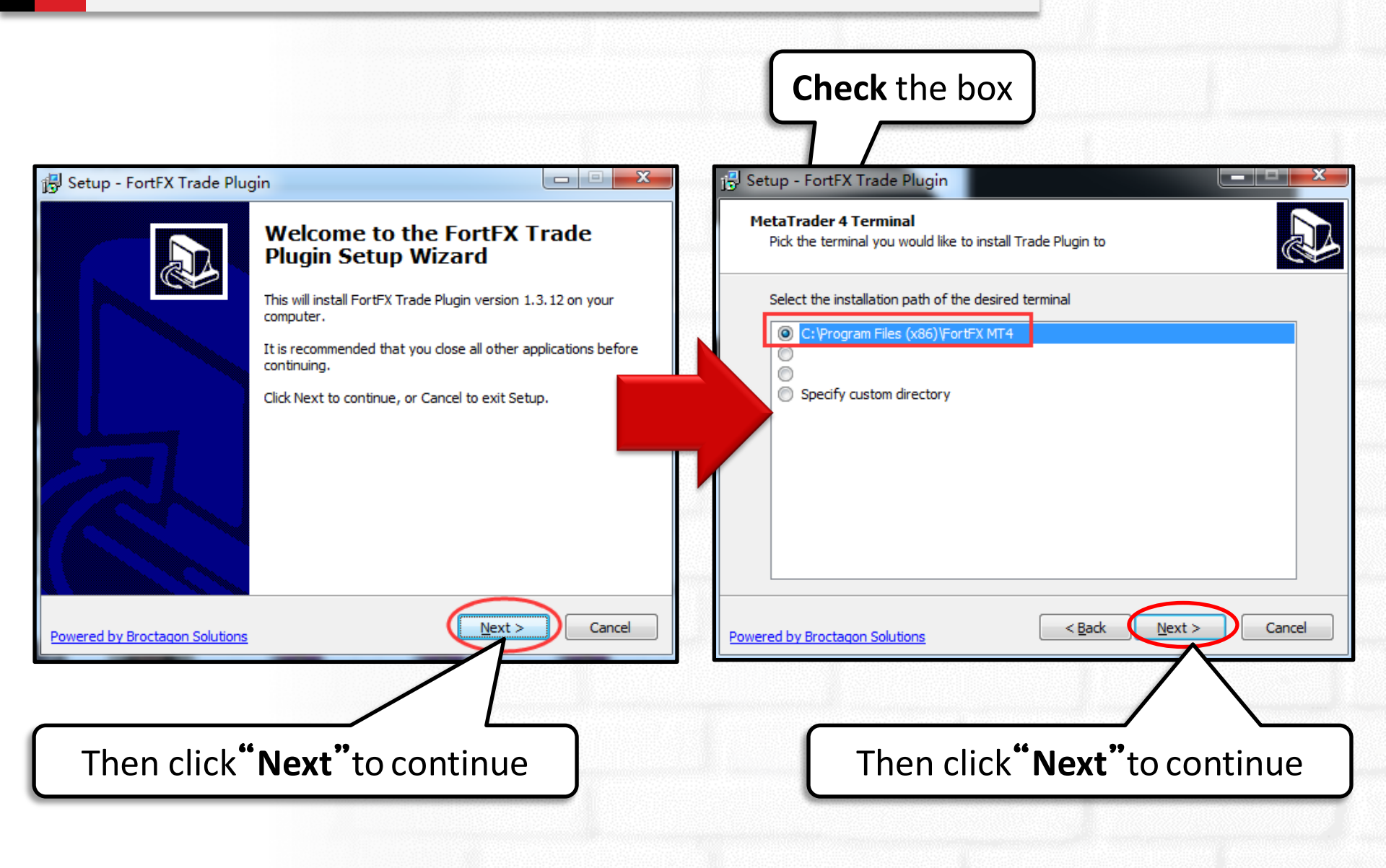

#### Step 2: Install MT4 Derivatives

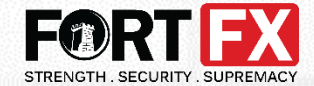

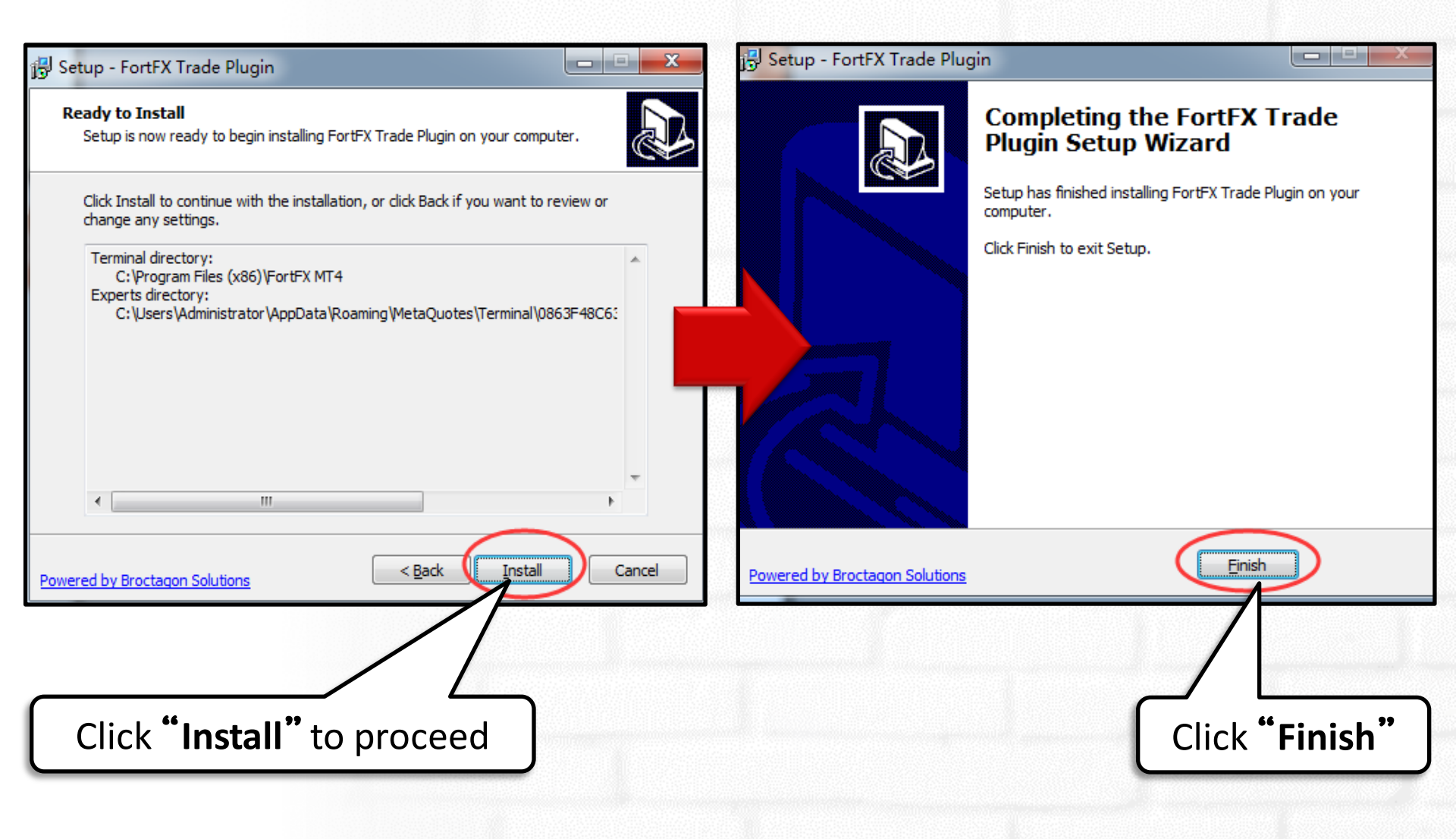

#### Step 3: Login MT4 & Enable trade

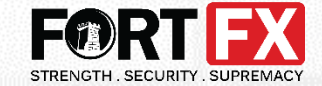

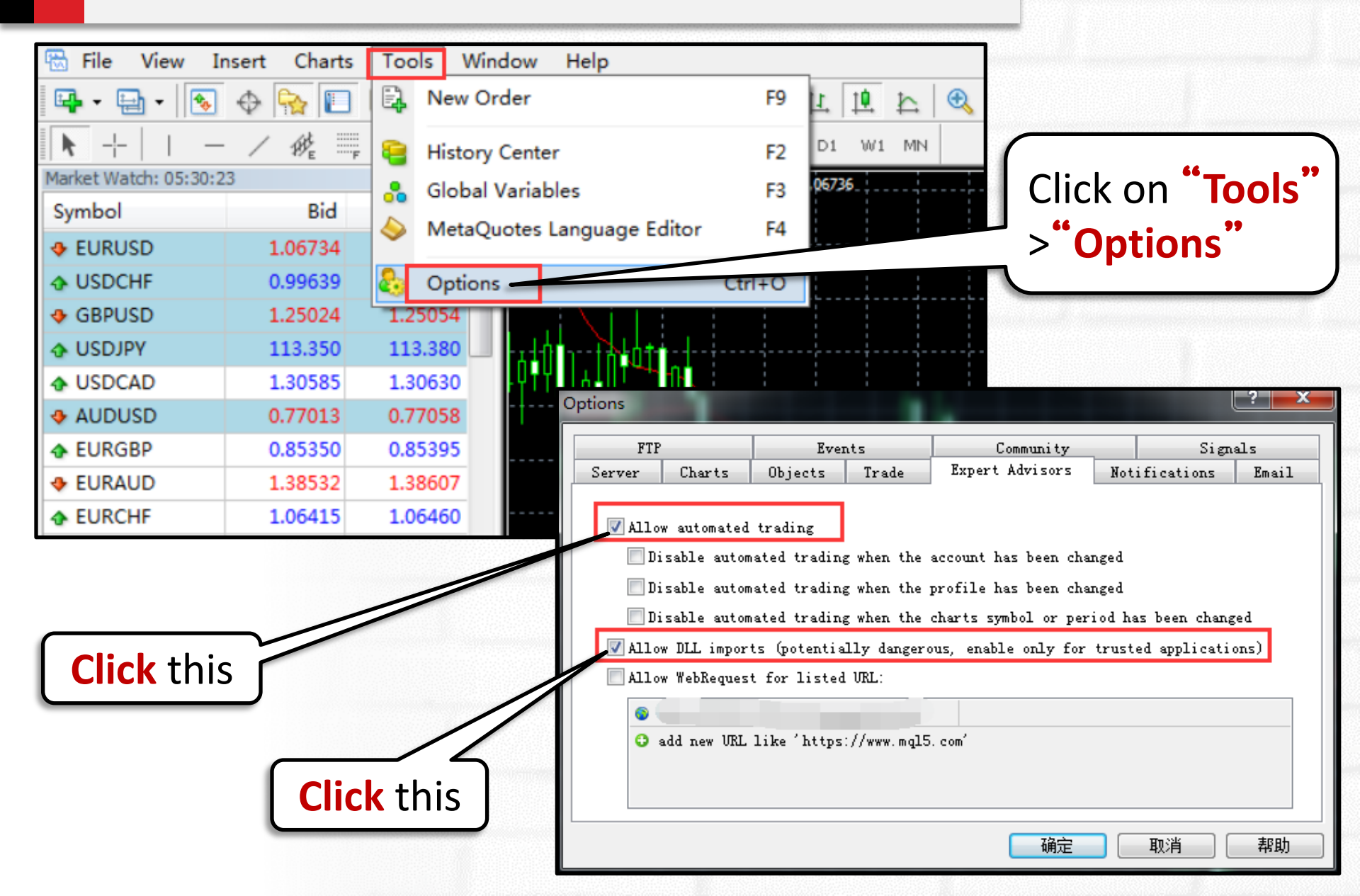

#### Step 4: Open Chart Window

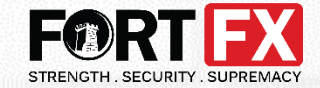

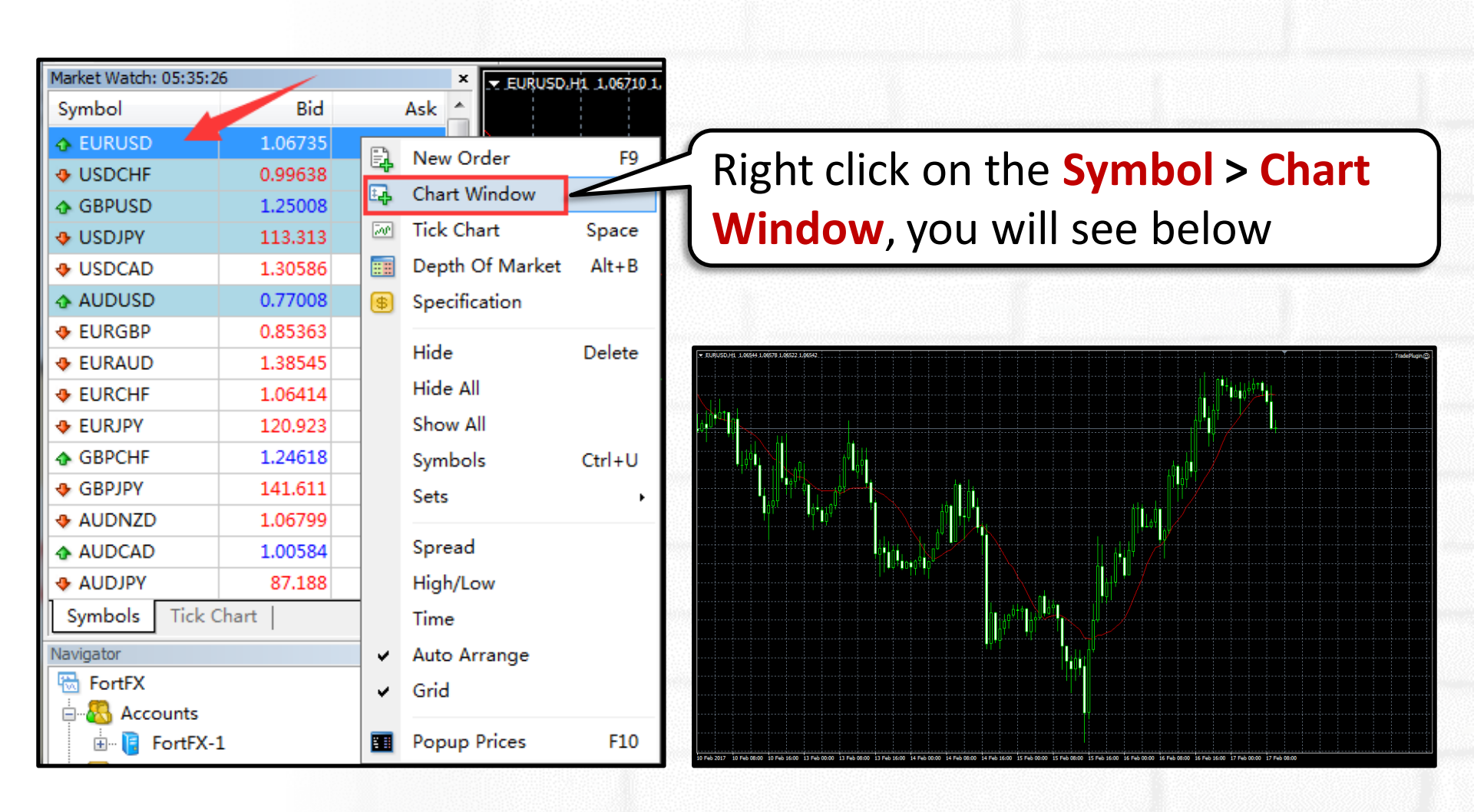

#### Step 5: Continue to enable trade

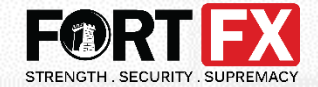

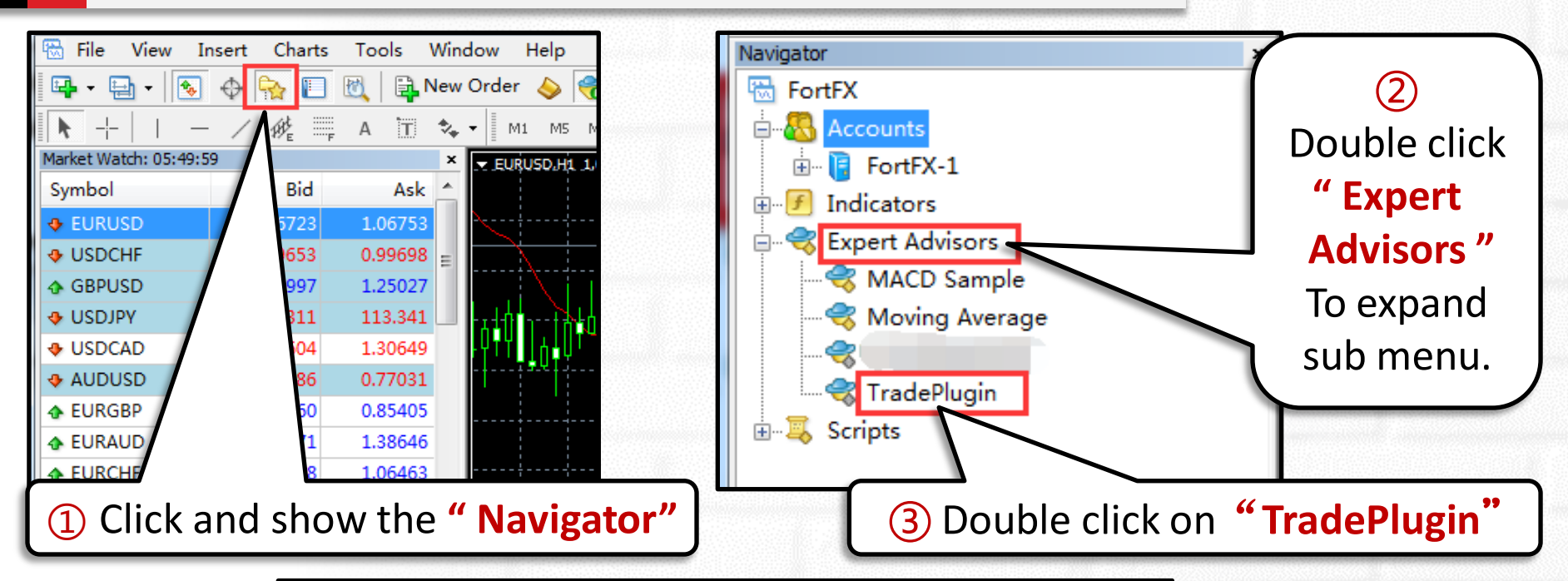

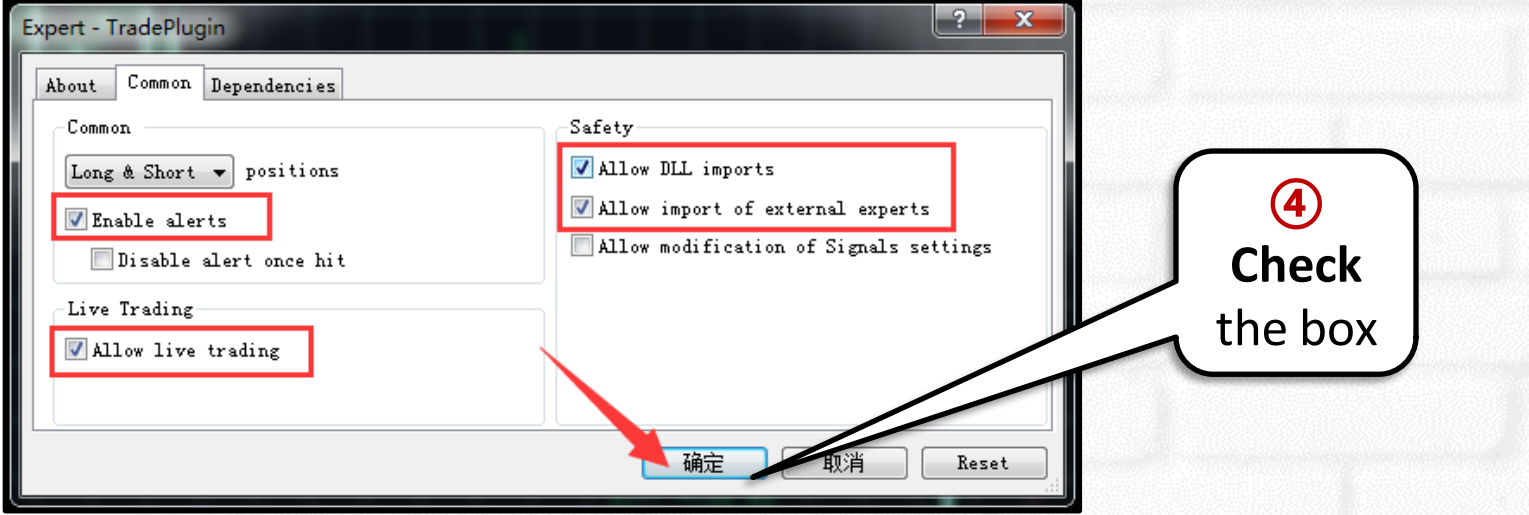

#### **Derivatives Installation:**

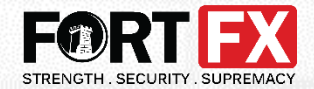

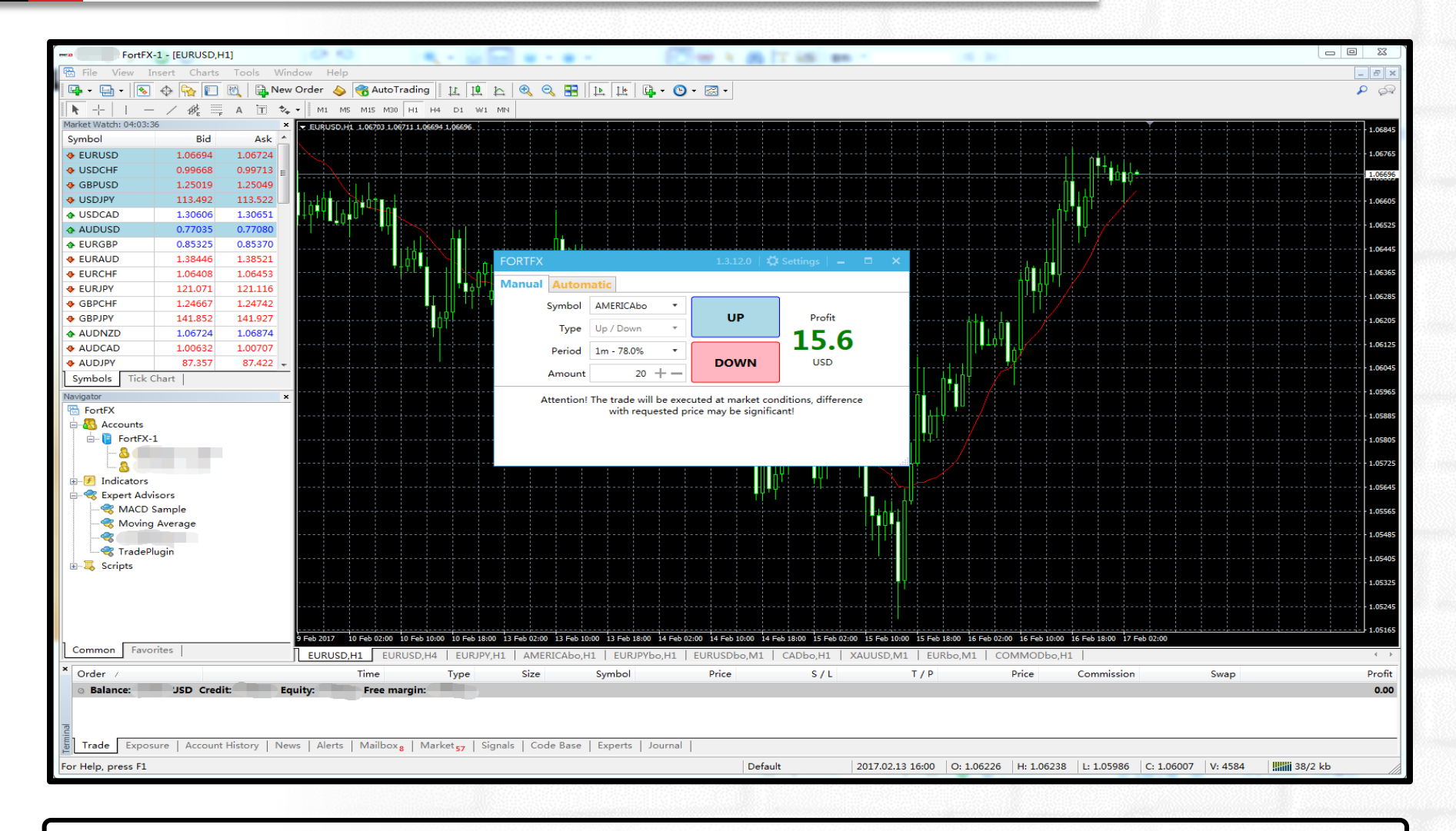

#### **Done!** Now you can start your derivatives trading.

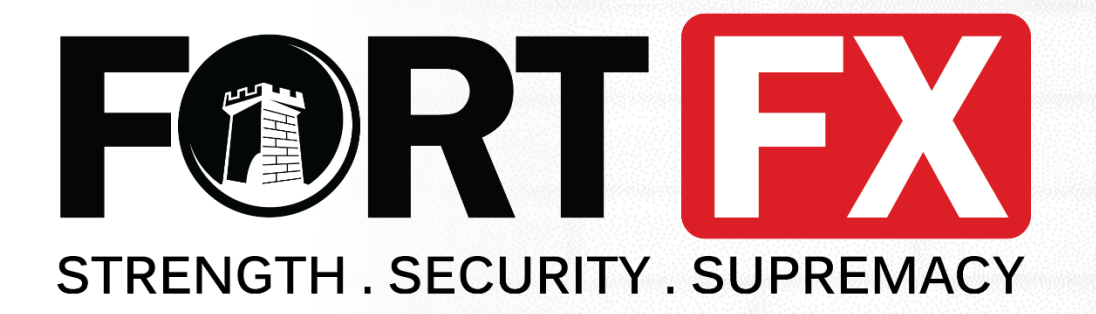

### Experience Derivatives Trading

## Start Now

#### **JUST 4 SIMPLE STEPS:**

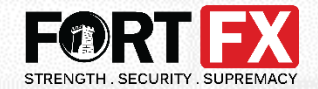

# **(1)** Choose Symbol **(2)** Choose Period (3) Input Amount (4) UP or DOWN

### Choose the symbol you wish to trade. All derivatives symbols are denoted with a bo (as shown below)

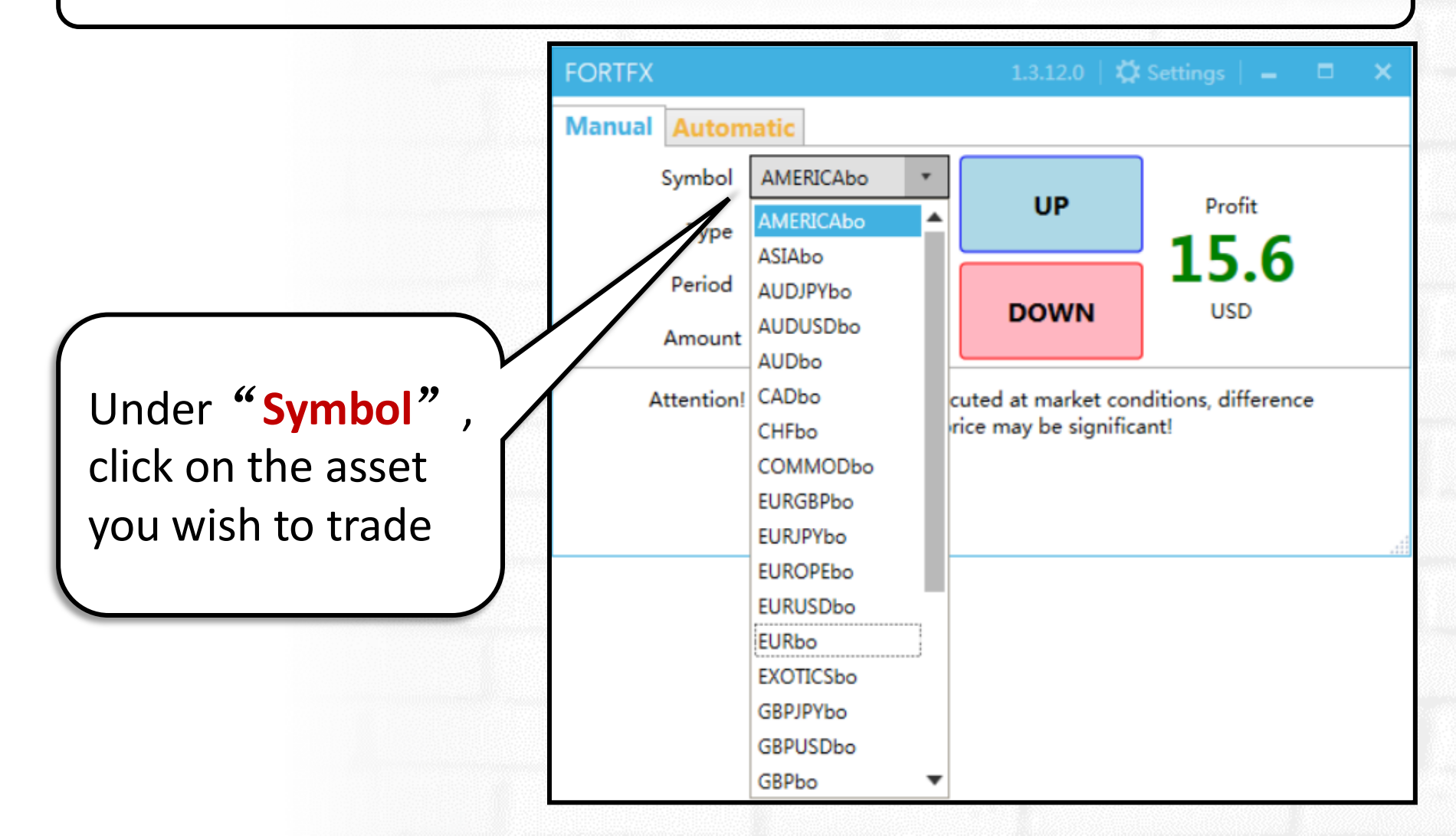

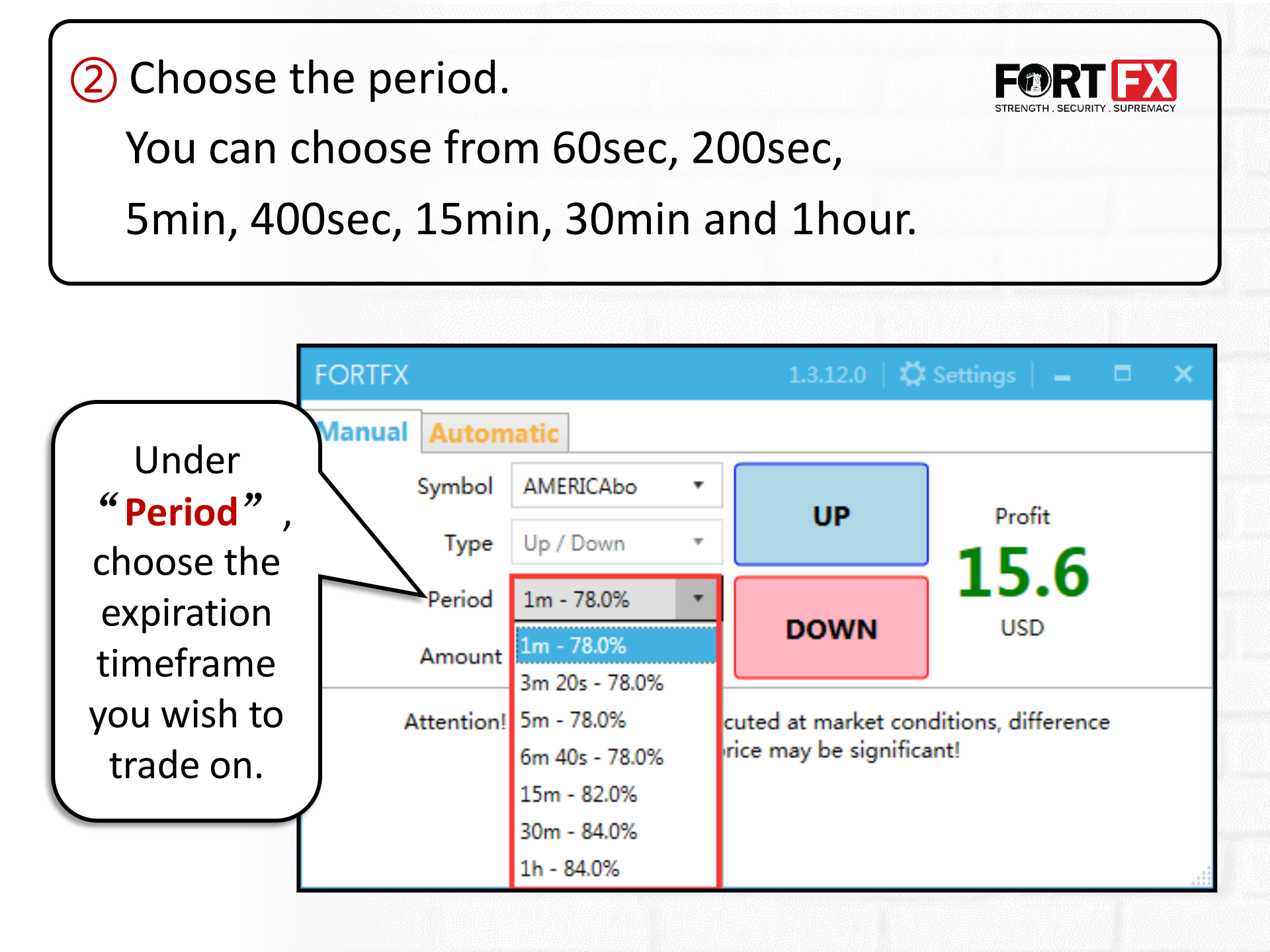

 Input the amount you wish to trade.
Beginning from as low as 20 USD to 10,000 USD per trade.

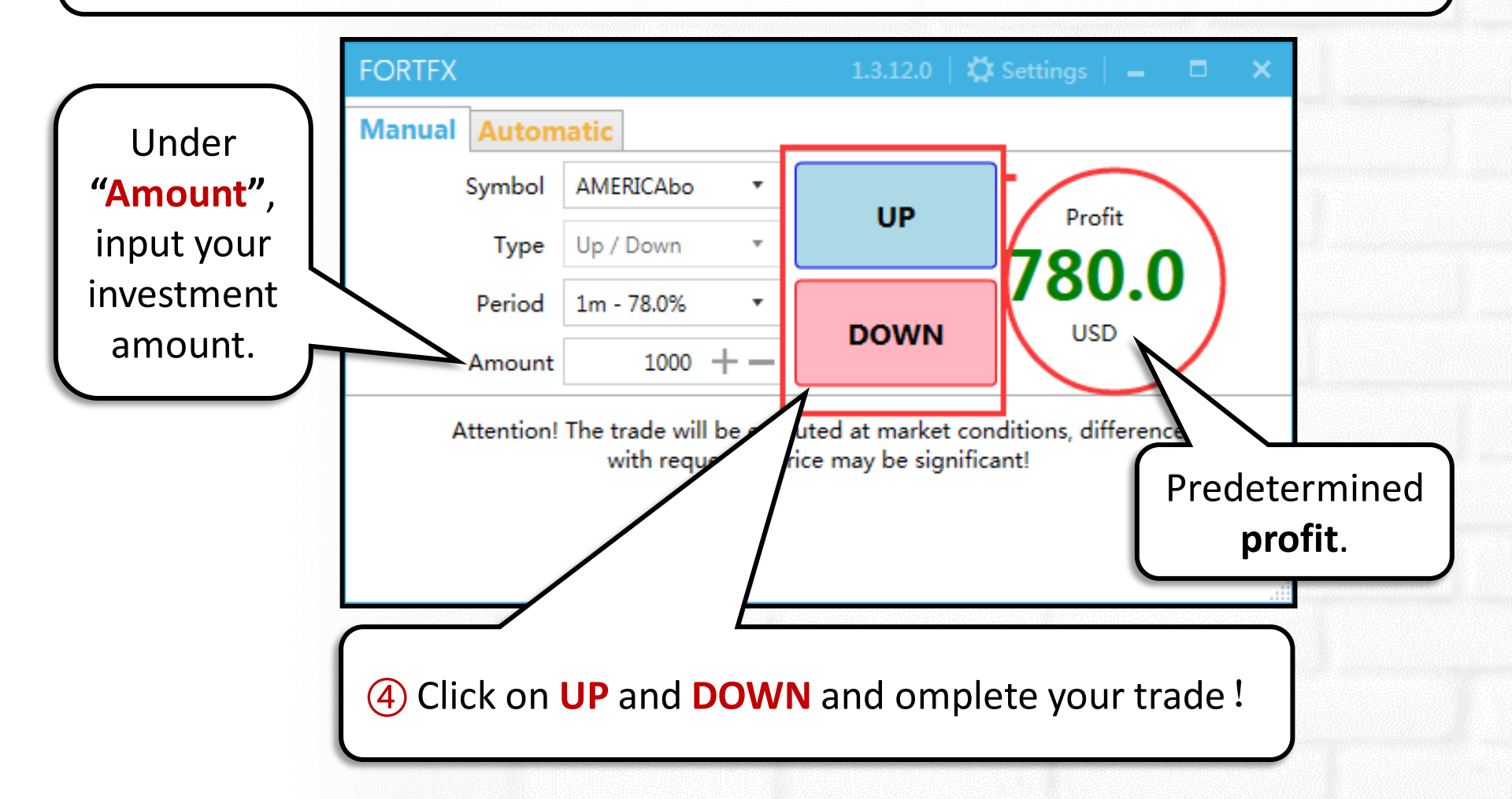

#### A countdown bar appears

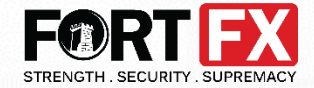

once your trade is executed.

Upon expiry, the countdown bar closes automatically and your trade results can be seen in your trade history.

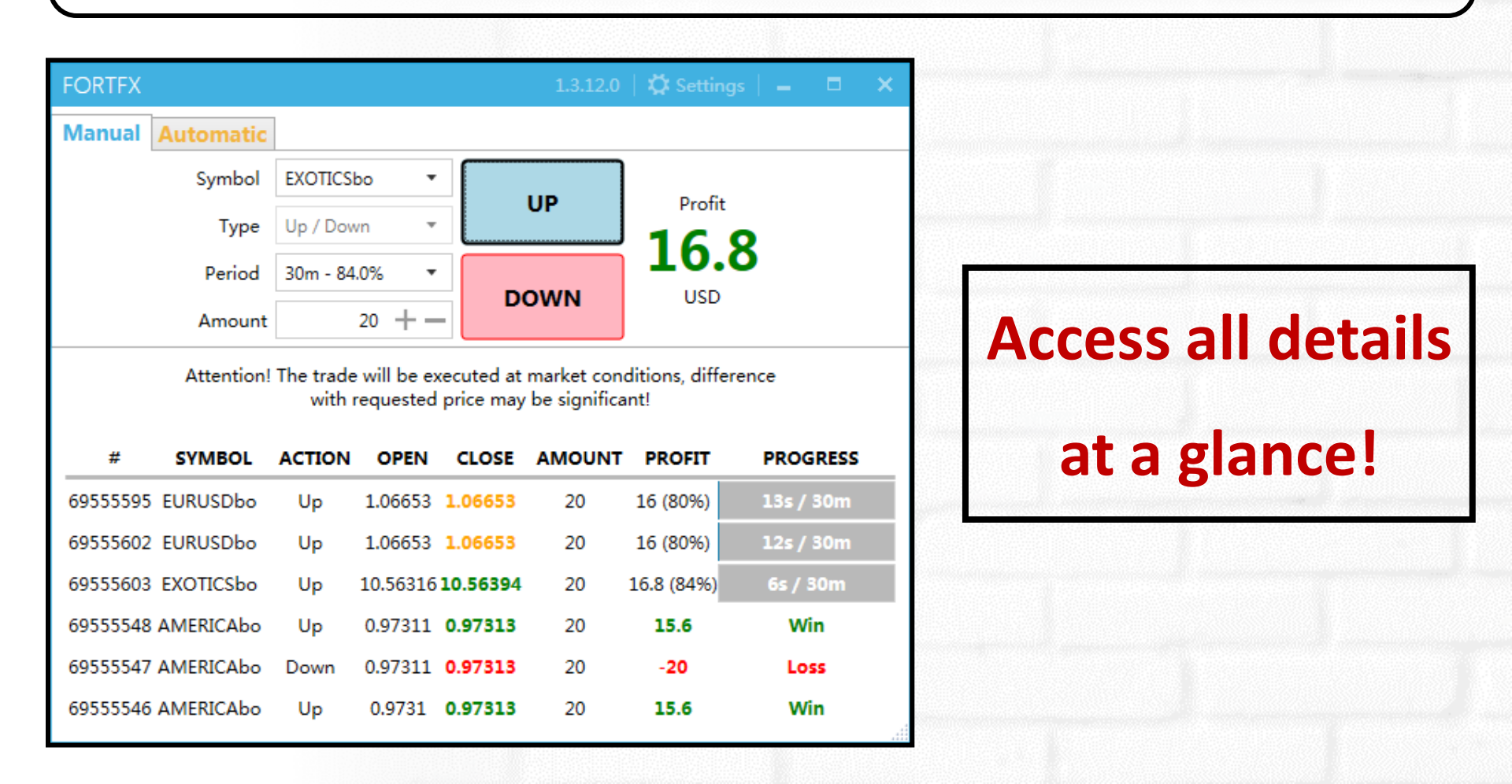

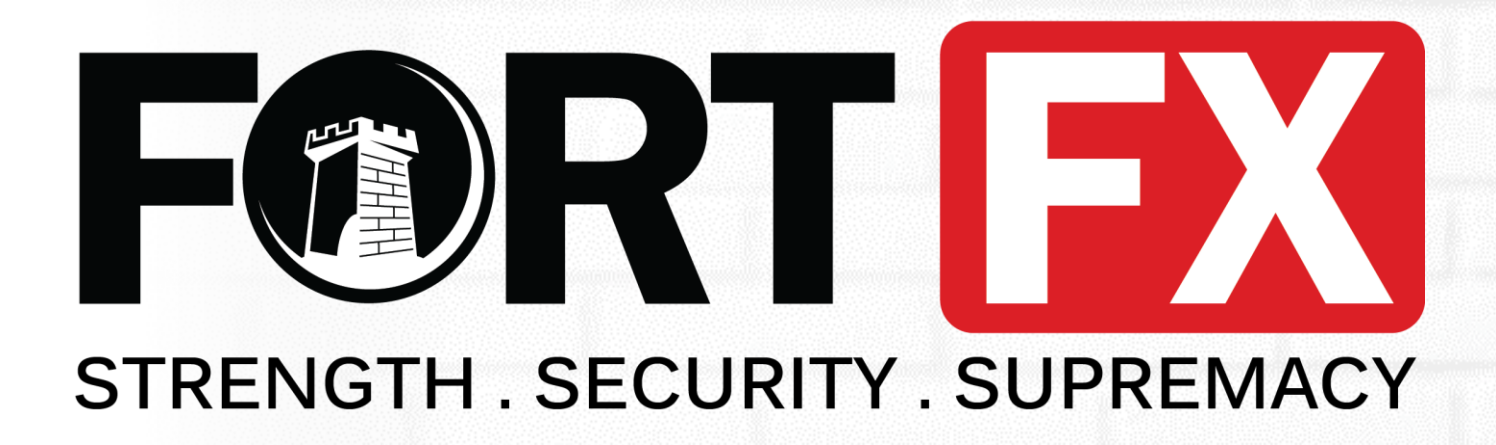

### Now Start Trading with Fort

### You Are Trading with Strength, Security and Supremacy

Website: <u>https://fort-fx.com/</u>

Email: info@fort-fx.com